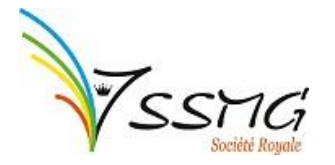

## Comment introduire une demande de prime Impulseo I ?

## À faire préalablement :

- **Connaître le nombre de Sumehrs envoyés sur le Réseau de Santé Bruxellois**. Pour ce faire, soit vous pouvez retrouver cette donnée dans votre logiciel, soit vous pouvez la demander à l'adresse mail suivante : <u>info@abrumet.be</u>.
- <u>Pour rappel</u>, vous devez avoir publié au moins <u>1 Sumehr</u> sur le Réseau de Santé Bruxellois.
   <u>Demander une preuve d'inscription à votre cercle</u> et à la garde et les scanner. Il existe un modèle pour la preuve d'inscription à la garde : <u>https://www.ccc-ggc.brussels/sites/default/files/fr/professionnals/prime/participation\_service\_de\_garde\_11\_12\_2019.doc.</u>

Pour rappel, vous devez être inscrit à un cercle et à la garde Bruxelloise.

- Scanner votre preuve d'installation (contrat de bail, convention de collaboration, contrat de travail, etc.). Attention, la preuve d'installation doit reprendre le nombre d'heures que vous prestez par semaine. Si elle n'est pas reprise, vous devez joindre une attestation sur l'honneur mentionnant le nombre d'heures prestées par semaine sur votre lieu d'installation. Les deux documents seront à scanner ensemble, car vous ne pourrez en télécharger qu'un seul.
- Complétez votre fiche de renseignement. Vous pourrez trouver le document à compléter ici : <u>https://www.ccc-ggc.brussels/sites/default/files/fr/professionnals/prime/annexe\_2\_-</u> <u>fiche de renseignement pour mg individuel 11 12 2019.docx</u>.

## Introduire la demande en ligne

- 1) Rendez-vous sur la platefome Irisbox de la Cocom en cliquant sur le lien suivant : <u>https://irisbox.irisnet.be/irisbox/forms/results?search=impulseo</u>
- 2) Vous arrivez sur cette page. Cliquez sur le bouton « se connecter » en haut à droite :

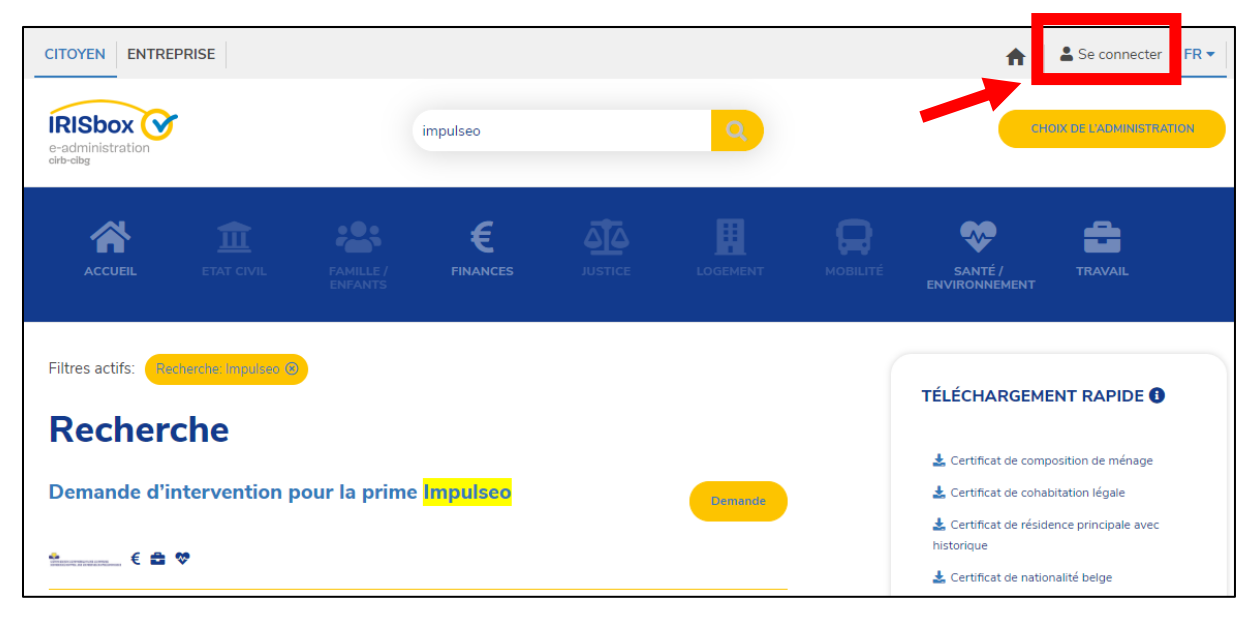

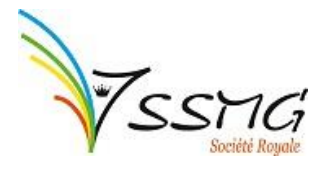

3) Identifiez-vous pour accéder à la plate-forme Iribox.

| CSAM                                             | S'identifier à l'administration en ligne        |                                      |                                                   |
|--------------------------------------------------|-------------------------------------------------|--------------------------------------|---------------------------------------------------|
| Choisissez votre o<br>Clé(s) numérique(s) avec l | clé numérique pou<br>'eID ou identité numérique | ır vous identifi                     | er. <u>Besoin d'aide?</u>                         |
| avec un lecteur de                               | Cartes elD                                      | IDENTIFI<br>via itsme                | CATION                                            |
|                                                  | anda da a faculta faturana du                   | Créer votre compte its               | sme                                               |
| IDENTIFICATION<br>avec un code de sé<br>mail     | i courité envoyé par e-                         | IDENTIFI<br>avec un co<br>applicatio | CATION (2)<br>ode de sécurité via une<br>n mobile |
| <b>IDENTIFICATION</b><br>avec code de sécu       | ?<br>I<br>rité via token                        |                                      |                                                   |

4) Une fois identifié, connectez-vous en tant que citoyen :

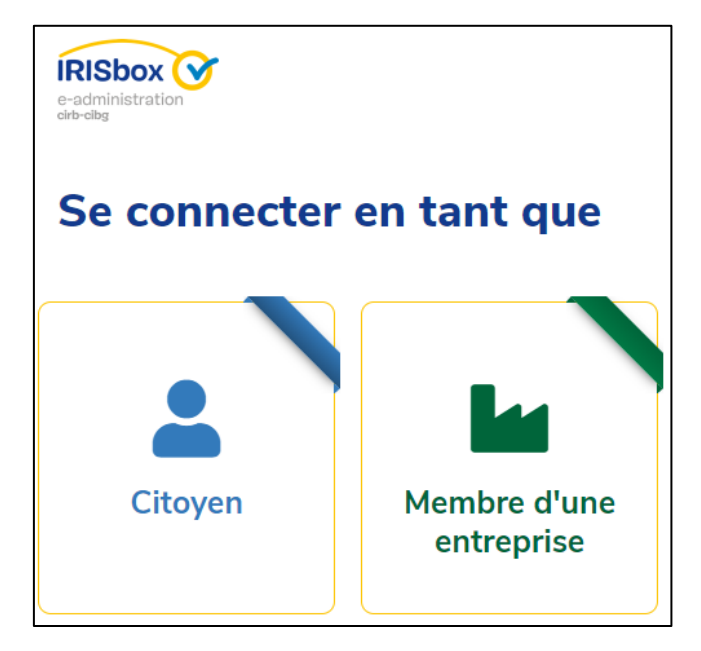

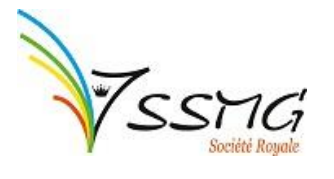

5) Vous arrivez sur la **page 1**. Certains champs seront déjà pré-complétés. Vérifiez ces données et complétez les champs vides.

| Demande de prime à l'installation Impulseo I. |                         |                   |                       |
|-----------------------------------------------|-------------------------|-------------------|-----------------------|
| Données du demandeur                          | Données du demandeur    |                   |                       |
| Bénéficiaire                                  |                         |                   |                       |
| Installation                                  | N° de registre national | Date de naissance |                       |
| Déclaration                                   |                         | I 📰               |                       |
| <ul> <li>▲ 1 sur 4</li> </ul>                 | Nom                     | Prénom            |                       |
| · · · · · · ·                                 |                         |                   |                       |
|                                               | Rue                     | Numéro            | Boite                 |
|                                               | Code postal             | Commune           |                       |
|                                               |                         |                   |                       |
|                                               | * Email                 | * Téléphone / GS  | Μ                     |
|                                               |                         |                   | Précédent     Suivant |
|                                               |                         | ¥ Fermer          | ♣ Enregistrer         |

6) Lorsque les données sont correctes, cliquez sur le bouton bleu « **suivant** » en bas à droite. Vous arriverez sur la <u>page 2</u>.

| Demande de prime à l'                                 | installation Impulseo I.                                    | ✓ ≞                            |
|-------------------------------------------------------|-------------------------------------------------------------|--------------------------------|
| Données du demandeur                                  | Bénéficiaire                                                |                                |
| Bénéficiaire<br>Informations compléme<br>Installation | Le bénéficiaire est la personne connectée<br>O Oui<br>O Non |                                |
| <ul> <li>∠ 2 sur 4</li> </ul>                         | Informations complémentaires  N° INAMI  It chiffres         | * N° BCE                       |
|                                                       | * Date d'agrément                                           | * Sumerhs (chiffres)           |
|                                                       |                                                             | ✓ Précédent > Suivant ★ Fermer |

Société Scientifique de Médecine Générale (SSMG) asbl Rue de Suisse 8 à 1060 Bruxelles | ssmg@ssmg.be | T. +32 2 533 09 80

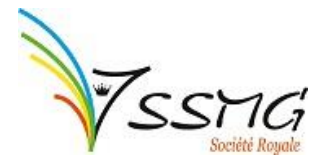

- a. La première question « le bénéficiaire est la personne connectée », vous devez répondre « **oui** », car c'est bien vous qui demandez la prime.
- Entrez votre numéro INAMI, votre numéro BCE (Banque Carrefour-Entreprise), votre date d'agrément et le nombre de Sumehrs que vous avez envoyés sur le Réseau de Santé Bruxellois (voir la section « À faire préalablement » au début de ce mode d'emploi).
- c. Importez la **fiche renseignement** que vous avez préalablement complétée (voir la section « À faire préalablement » au début de ce mode d'emploi).
- 7) Lorsque les données sont correctes, cliquez sur le bouton bleu « suivant » en bas à droite. Vous allez passer à la **page 3**. Vous devez compléter :

| Demande de prime à l' | installation Impulseo I.                                                                                                    | ✓ ≞                                                                                                    |
|-----------------------|----------------------------------------------------------------------------------------------------|----------------------------------------------------------------------------------------------------|
| Données du demandeur  | Installation                                                                                                    |                                                                                                    |
| Bénéficiaire          | <ul> <li>Insérer dessous</li> <li>Si vous êtes installés à plusieurs endroits, veuillez cliquer sur le "+"</li> </ul>                                                                                                    |                                                                                                    |
| Déclaration           | <ul> <li>* Lieu d'installation</li> <li>Adresse complète</li> <li>* Date d'inscription à la garde</li> <li>* Preuve d'inscription à la garde</li> <li>Choisir un fichier</li> <li>Aucun fichier choisi</li> <li>* Date d'installation</li> </ul> | <ul> <li>* Régime de travail</li> <li>* Date d'inscription au Cercle</li> <li>* Preuve d'inscription au Cercle</li> <li>Choisir un fichier Aucun fichier choisi</li> <li>* Souhaitez-vous céder votre prime à un tiers ?</li> <li>Oui</li> <li>Non</li> </ul> |

- a. Lieu d'installation : adresse de votre cabinet ou de la maison médicale. <u>Attention</u>, indiquez votre lieu de travail principal. Si vous travaillez à deux endroits différents, nous encoderons le lieu suivant par la suite.
- b. Date d'inscription à la garde.
- c. **Preuve d'inscription à la garde** : document que vous avez déjà fait compléter et scanner (voir la section « À faire préalablement » au début de ce mode d'emploi).
- d. **Date d'installation** : date qui se trouve sur votre convention de collaboration, contrat de bail, ou autre document.
- e. **Régime de travail** : nombre d'heures que vous travaillez par semaine pour ce lieu d'installation.
- f. **Preuve d'inscription au Cercle** : document que vous avez déjà fait compléter et scanner (voir la section « À faire préalablement » au début de ce mode d'emploi).

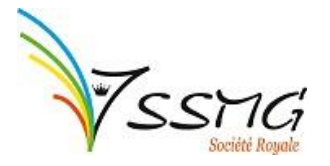

- g. À la **question « souhaitez-vous céder votre prime à un tiers »**, si vous cochez la case « oui », vous allez devoir télécharger deux documents :
  - i. Une fiche de renseignement complétée par la maison médicale : <u>https://www.ccc-</u> ggc.brussels/sites/default/files/fr/professionnals/prime/annexe 2 -<u>fiche de renseignement pour mg individuel 11 12 2019.docx</u>.
  - ii. Une **convention entre la maison médicale et le médecin généraliste** signée par les deux parties : <u>https://www.ccc-</u> ggc.brussels/sites/default/files/fr/professionnals/prime/impulseo -<u>convention\_mm-med\_11\_12\_2019.docx</u>.
- 8) Dans la deuxième partie de l'écran, vous avez un tableau. Il représente votre adresse d'installation principale. Vous devez indiquer :
  - a. La date de début de votre installation
  - b. La **date de fin** de votre installation (par exemple si vous avez travaillé ailleurs avant de vous installer les années d'assistanat ne doivent pas être indiquées). Si vous venez de vous installer et que vous comptez rester là-bas, vous pouvez laisser ce champ libre.
  - c. La nature de l'activité. Par exemple, médecine générale, ONE, planning familial, etc.
  - d. Le lieu de l'activité. Par exemple, Cabinet XX, rue de Suisse 8, 1060 Bruxelles.
  - e. Le **statut** : salarié ou indépendant.
  - f. Le **type** : temps plein ou partiel.
  - g. Le nombre d'heures prestées par semaine.

Si vous travaillez à deux endroits ou que vous avez une activité complémentaire, vous devez cliquer sur le petit « + » en haut à gauche du tableau (dans la ligne grisée). De nouveaux champs apparaitront.

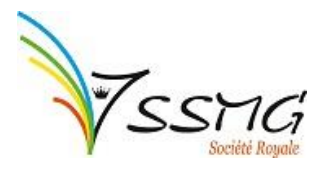

| 0 |                                                                     |                                        |
|---|---------------------------------------------------------------------|----------------------------------------|
| • | * Date de début                                                     | Date de fin                            |
|   |                                                                     |                                        |
|   | * Nature de l'activité                                              | * Lieu de l'activité                   |
|   | Médecine générale, service hospitalié, ONE, mission<br>humanitaire, | Nom et lieu de l'institution           |
|   | * Statut                                                            |                                        |
|   | ⊖ Salarié                                                           |                                        |
|   | Indépendant                                                         |                                        |
|   | * Туре                                                              | * Nombre d'heures préstées par semaine |
|   | ○ Temps plein                                                       |                                        |
|   | ⊖ Temps partiel                                                     |                                        |

9) Dans la dernière partie de l'écran, vous devez télécharger votre preuve d'installation que vous avez préalablement préparée (voir la section « À faire préalablement » au début de ce mode d'emploi) et compléter votre numéro de compte bancaire ainsi que le nom du titulaire du compte.

| * Preuve d'installation                                              | * Compte bancaire IBAN |  |  |
|----------------------------------------------------------------------|------------------------|--|--|
| Choisir un fichier Aucun fichier choisi<br>Bail, convention entre MG | BE+14 chiffres         |  |  |
| * Nom du titulaire du compte                                         |                        |  |  |
|                                                                      | Précédent > Suivant    |  |  |

10) Lorsque les données sont correctes, cliquez sur le bouton bleu « Suivant » en bas à droite. Vous arrivez sur la <u>page 4</u>, le dernier écran à compléter. Ici, vous devez lire les deux déclarations et cocher les cases pour accepter.

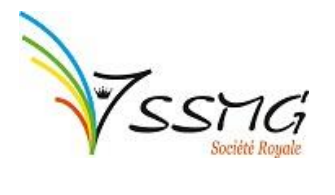

| Demande de prime à l'         | installation Impulseo I.                                                                                                    |  |
|-------------------------------|----------------------------------------------------------------------------------------------------|--|
| Données du demandeur          | Déclaration                                                                                                    |  |
| Bénéficiaire                  | *                                                                                                    |  |
| Installation                  | Le demandeur confirme que les déclarations et tous les documents soumis pour l'examen de la demande sont sinc<br>exacts et s'engage à avertir immédiatement la Commission communautaire commune (la Cocom) de tout changem<br>interviendrait dans les éléments figurant dans la demande. Toute fausse déclaration entraîne le droit pour la Cocom                                                          |  |
| Déclaration                   |                                                                                                    |  |
| <ul> <li>✓ 4 sur 4</li> </ul> | d'arrêter l'examen du dossier et de réclamer les frais exposés.                                                                                                    |  |
|                               | ✓ J'ai pris connaissance du traitement de mes données à caractère personnel par la Commission Communautaire<br>Commune (Cocom). Ce traitement s'effectue dans le cadre de l'exercice de ses missions, notamment dans le but d<br>demande Impulseo (AR du 23/03/2012). Des informations complémentaires peuvent être retrouvées dans la Politiqu<br>confidentialité disponible sur le site web de la Cocom. |  |
|                               | Précédent     Suivant                                                                                                    |  |
|                               | ¥ Fermer                                                                                                    |  |

11) C'est fini ! Vous n'avez plus qu'à appuyer sur « **Envoyer** » pour que votre demande de prime parte à la Cocom.